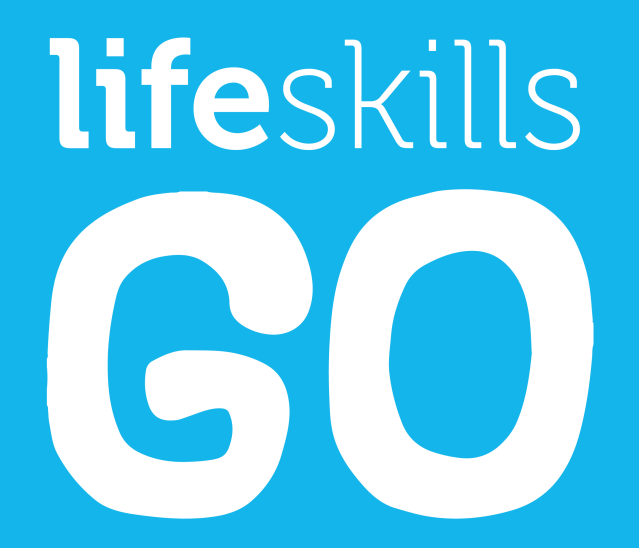

Release Guide: Version 4.0.0 24 September, 2021

# lifeskills GO

### **Our Vision:**

Every child has access to an effective, measurable and affordable social, emotional and physical education.

### **Our Mission:**

To globally empower educators to prioritise, support and measure the development of social, emotional and physical literacy for our next generation of leaders.

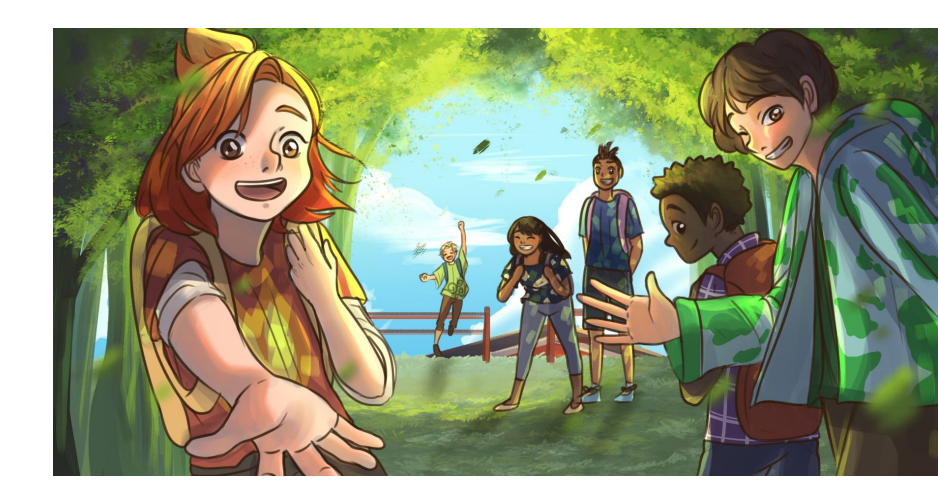

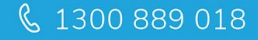

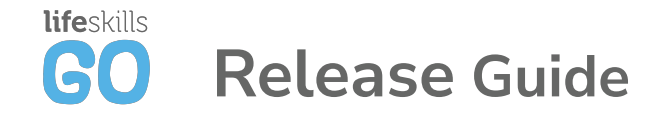

We are pleased to announce the release of **Life Skills GO** Version 4.0.0, which reflects our continuing commitment to meet the evolving needs of our Schools, Teachers and Students.

This release includes a completely new teacher dashboard with exciting new features!

We strongly encourage your feedback so please always feel free to contact us at <u>support@lifeskillsgroup.com.au</u> with improvement suggestions or ideas.

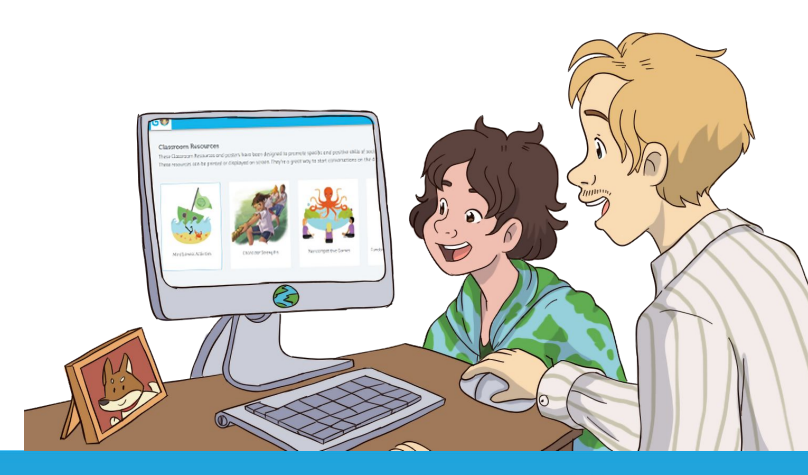

#### Contact us to Find out more

lifeskillsgroup.com.au

## **GO** Teacher Dashboard

Teacher Dashboard has an entirely new look and feel!

- To ease the navigation around the platform, buttons have been added for each section on the top navigation bar.
- Visibility over classes have been improved by moving them to the side menu.
- Resources have been arranged in categories for you to find the type of resource you need for the class at the time.
- For a quick view over student responses to how they are feeling, a class weather summary has been added on the main dashboard in addition to the detailed summary on Weather Report page.

| Imparts Human   New Class   New Class Weather Summary   Imparts Human     Imparts Human   Imparts Human                                                                                                    |
|----------------------------------------------------------------------------------------------------|
| Wether Report   Water Value Proper for Learning   If Induction Proper for Learning     If Induction Proper for Learning                                                                                                    |
| should when                                                                                                    |
| 20<br>10<br>10<br>14<br>12<br>12<br>13<br>14<br>14<br>15<br>16<br>16<br>16<br>16<br>16<br>16<br>16<br>16<br>16<br>16                                                                                                    |
| 10 Model and a start for a start for a sta |
|                                                                                                    |
| 9<br>1999-0221 1999-0221 2999-0221 2299-0221 2299-0221 2399-0221 2499-0221 2499-0221 2499-0221                                                                                                    |

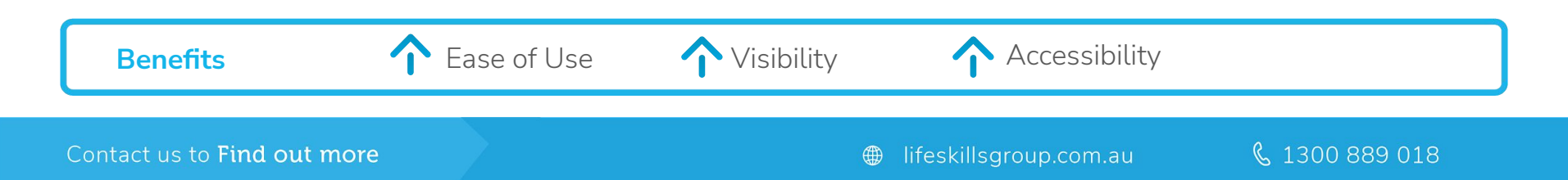

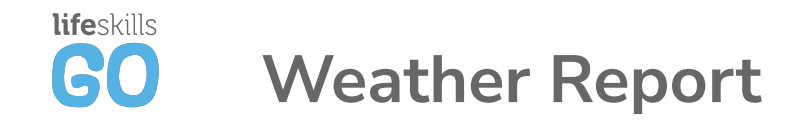

- Roll Call has been renamed to Class Check-in. It still works the same way as before.
- Student Graph has been updated in order for the category colors to sit underneath the responses so that you can quickly see how your students are doing in relation to their emotional wellbeing over time.

Ease of Use

• To view data for a specific student, find their name by using the search bar.

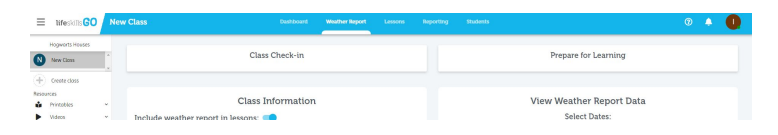

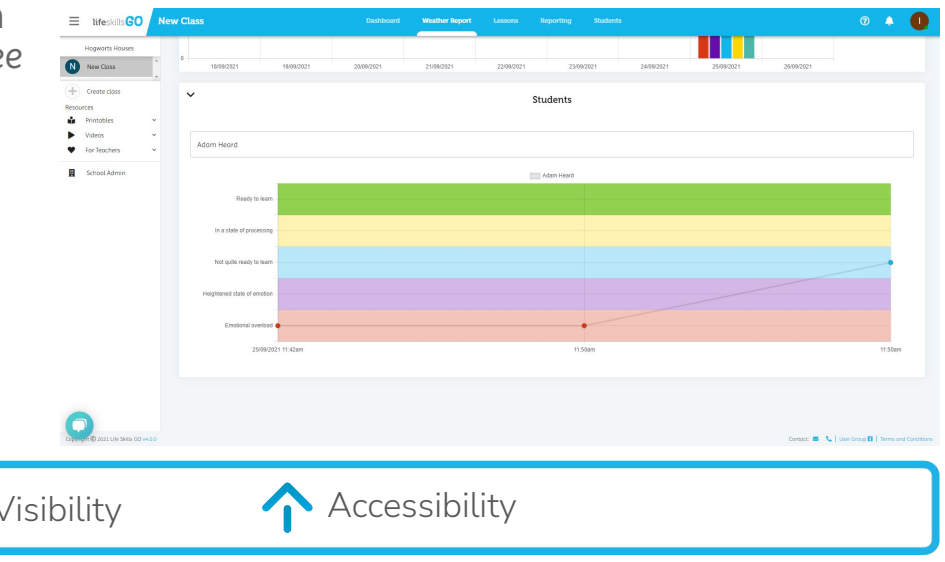

lifeskillsgroup.com.au

\u00e9 1300 889 018
\u00e9
\u00e9
\u00e9
\u00e9
\u00e9
\u00e9
\u00e9
\u00e9
\u00e9
\u00e9
\u00e9
\u00e9
\u00e9
\u00e9
\u00e9
\u00e9
\u00e9
\u00e9
\u00e9
\u00e9
\u00e9
\u00e9
\u00e9
\u00e9
\u00e9
\u00e9
\u00e9
\u00e9
\u00e9
\u00e9
\u00e9
\u00e9
\u00e9
\u00e9
\u00e9
\u00e9
\u00e9
\u00e9
\u00e9
\u00e9
\u00e9
\u00e9
\u00e9
\u00e9
\u00e9
\u00e9
\u00e9
\u00e9
\u00e9
\u00e9
\u00e9
\u00e9
\u00e9
\u00e9
\u00e9
\u00e9
\u00e9
\u00e9
\u00e9
\u00e9
\u00e9
\u00e9
\u00e9
\u00e9
\u00e9
\u00e9
\u00e9
\u00e9
\u00e9
\u00e9
\u00e9
\u00e9
\u00e9
\u00e9
\u00e9
\u00e9
\u00e9
\u00e9
\u00e9
\u00e9
\u00e9
\u00e9
\u00e9
\u00e9
\u00e9
\u00e9
\u00e9
\u00e9
\u00e9
\u00e9
\u00e9
\u00e9
\u00e9
\u00e9
\u00e9
\u00e9
\u00e9
\u00e9
\u00e9
\u00e9
\u00e9
\u00e9
\u00e9
\u00e9
\u00e9
\u00e9
\u00e9
\u00e9
\u00e9
\u00e9
\u00e9
\u00e9
\u00e9
\u00e9
\u00e9
\u00e9
\u00e9
\u00e9
\u00e9
\u00e9
\u00e9
\u00e9
\u00e9
\u00e9
\u00e9
\u00e9
\u00e9
\u00e9
\u00e9
\u00e9
\u00e9
\u00e9
\u00e9
\u00e9
\u00e9
\u00e9
\u00e9
\u00e9
\u00e9
\u00e9
\u00e9
\u00e9
\u00e9
\u00e9
\u00e9
\u00e9
\u00e9
\u00e9
\u00e9
\u00e9
\u00e9
\u00e9
\u00e9
\u00e9
\u00e9
\u00e9
\u00e9
\u00e9
\u00e9
\u00e9
\u00e9
\u00e9
\u00e9
\u00e9
\u00e9
\u00e9
\u00e9
\u00e9
\u00e9
\u00e9
\u00e9
\u00e9
\u00e9
\u00e9
\u00e9
\u00e9
\u00e9
\u00e9
\u00e9
\u00e9
\u00e9
\u00e9
\u00e9
\

#### Contact us to Find out more

**Benefits** 

## **GO** School Management Dashboard

School Management Dashboard has been updated to better assist our school administrators!

- School Administrator can switch their view to the School Management Dashboard and back to Teacher Dashboard by clicking 'School Admin' in the sidebar.
- For increased visibility over the school and individual class activity, the executive report has been added to the main dashboard.
- School Administrators can manage their teachers and students as well create and assign whole school units from the top navigation bar.

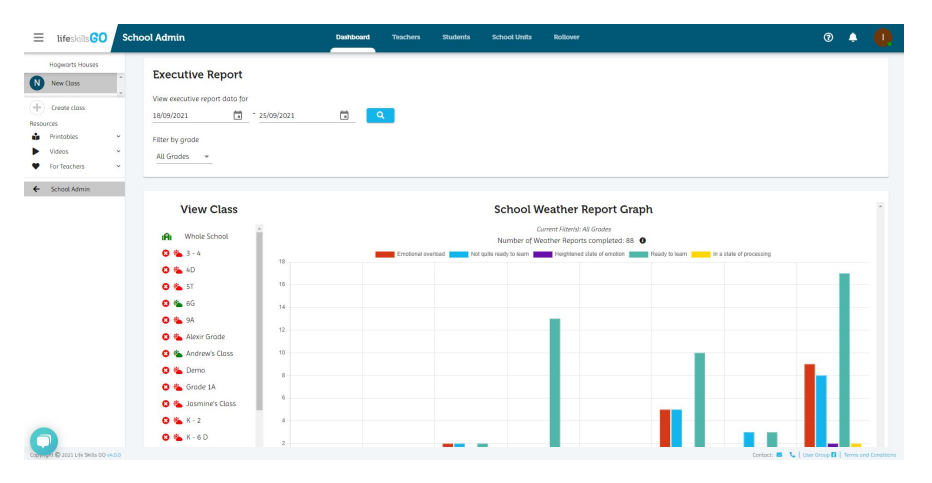

🔍 1300 889 018

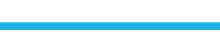

**Benefits** 

Visibility

Accessibility

### Contact us to Find out more

lifeskillsgroup.com.au

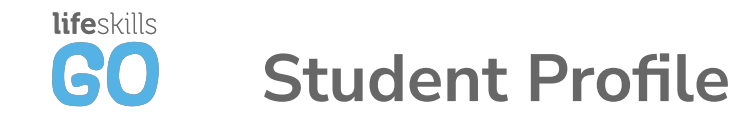

- A student's profile can be viewed, as before, by clicking the profile icon next to the student record in Students page.
- The student profile has been updated to include Weather Report History for the student across a selected date range.

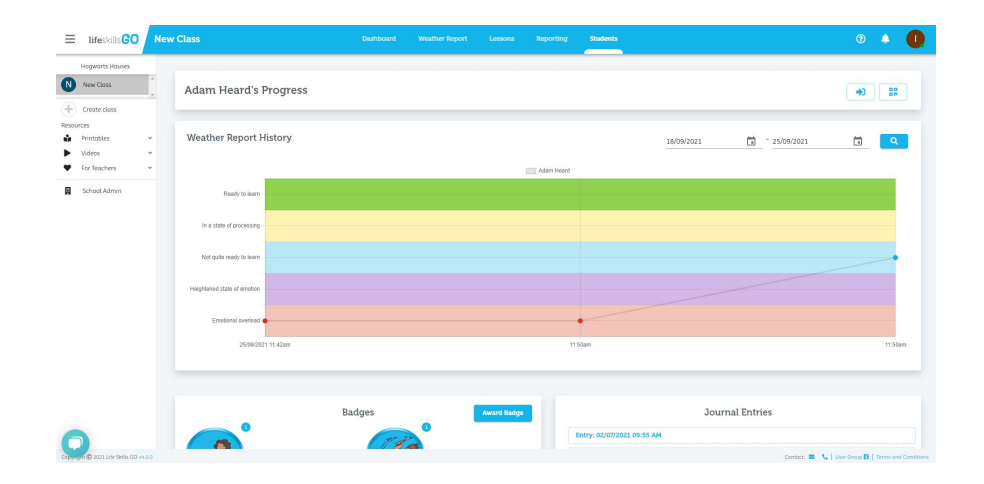

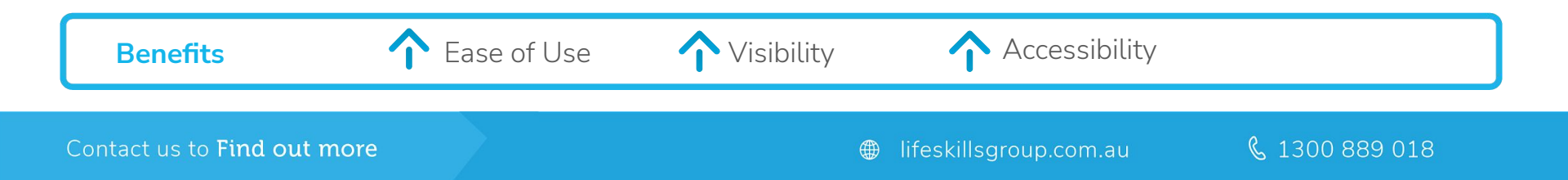

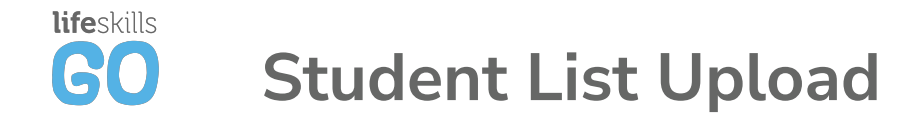

When clicking on 'Add Student', there is now an excel template for you to download to make it easier for you to set up your class. Simply download the spreadsheet, fill in the details and upload it in the Add Students Modal.

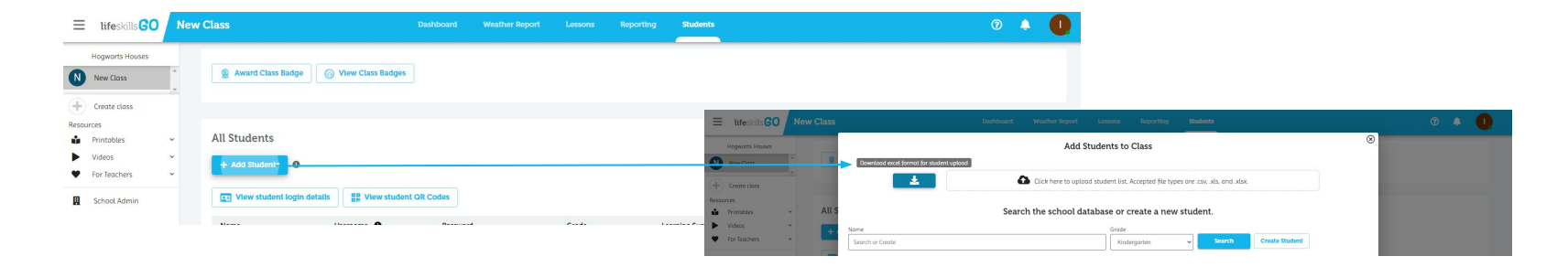

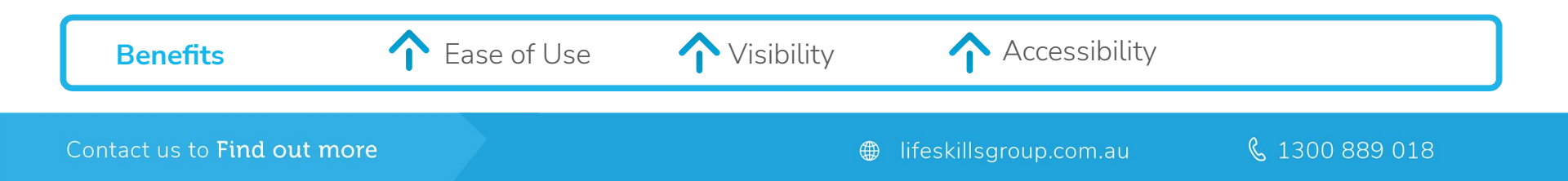

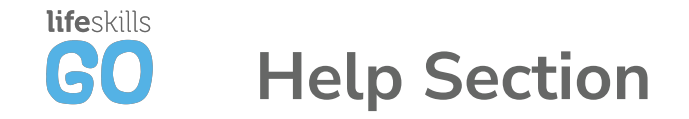

Help Section can be easily accessed on the platform by clicking on the help icon next to notification bell in the top navigation bar.

New Class 0 lifeskillsGO Dashboard Weather Report Lessons Reporting Students Hogwarts Houses Award Class Badge 🕢 View Class Badges New Class ∃ lifeskillsGO New Class Students Help Centre 🗹 Quick Start Doc 🖪 Hogwarts Houses Quick Start Video 🗹 Award Class Badge
O View Class Badges New Class Show me the latest updates - Create class All Students Printables Videos + Add Students

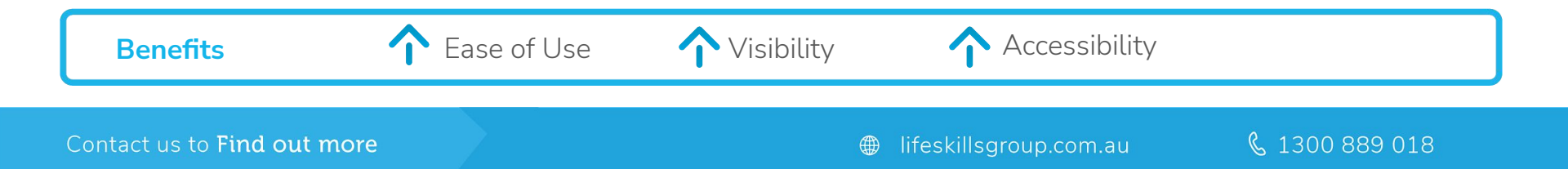

We look forward to continuing the journey with you, in providing all children with the essential social and emotional skills and mental wellbeing to thrive in life.

### **Questions?**

Contact us at <a href="mailto:support@lifeskillsgroup.com.au">support@lifeskillsgroup.com.au</a>

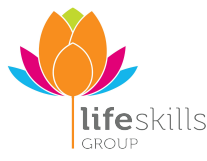